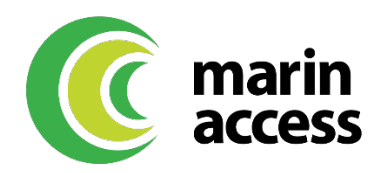

## Viewing Virtual Mobility Wallet Card Information

Virtual mobility wallet card information (16-digit number, Expiration Date, and CVV) can be viewed within the PEX app.

Riders must download the PEX app and register for an account to access the complete card info (number/expiration/CVV). <u>Click here</u> for detailed instructions on how to download and use the PEX app.

When you open the app it immediately shows a view of the card with the first 12 digits blocked out. Under the card it says View Card Number. Press View Card Number. Press confirm to view the card number and below that the expiration and CVV. The CVV is in the lower right of the card - you will see CVV2: XXX (CVV2: followed by a three digit number).

If you plan to use mobility wallet with Lyft or Uber, you will need to then update your payment method in the Uber app. <u>Click here for a resource</u> to update payment method in the Lyft or Uber app.